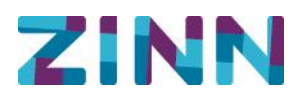

### Stappenplan voor installeren van MS Authenticator app en aanzetten van wachtwoordherstel

 Je gaat vanaf je (werk)telefoon met de internet browser naar <u>https://aka.ms/setupsecurityinfo</u> Je komt terecht in het volgende scherm waar je vervolgens inlogt met je ZINN account.

|                         |                            | • •      | <b>0</b> |
|-------------------------|----------------------------|----------|----------|
| 🗅 🔒 login.micro         | osoftonline.com/           | co 1     | :        |
|                         |                            |          |          |
| Aanmelden               |                            |          |          |
| inlognaam@zinnzorg.     | nl                         |          |          |
| Geen account? Maak nu   | een accou <mark>n</mark> t |          |          |
| Hebt u geen toegang tot | het account?               |          |          |
| Aanmeldingsopties       |                            |          |          |
|                         | Vorige                     | Volgende | •        |
|                         |                            |          |          |
|                         | Vorige                     | Volgende |          |

 Na het inloggen wordt er om vereiste informatie gevraagd. Tik hier op 'Volgende'.

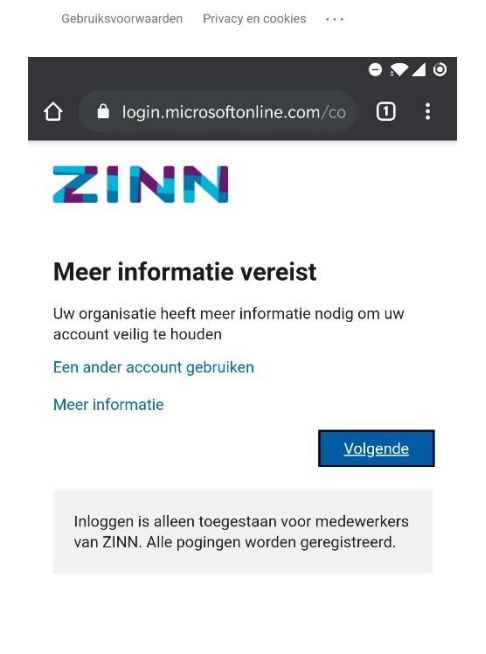

Gebruiksvoorwaarden Privacy en cookies ····

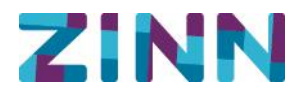

3. Installeer nu de 'Microsoft Authenticator' app op je (werk)telefoon, vanuit de App Store (iPhone) of Play Store (Android).

Tik op 'Nu downloaden' zodat de desbetreffende app store geopend wordt en vervolgens installeer je de app. Nadat de app is geïnstalleerd open je de app en tik je net zo vaak op 'Overslaan' totdat je op een wit scherm komt met 'Account toevoegen'. Keer vervolgens terug naar het rechter scherm en vervolgens tik je op 'Volgende'.

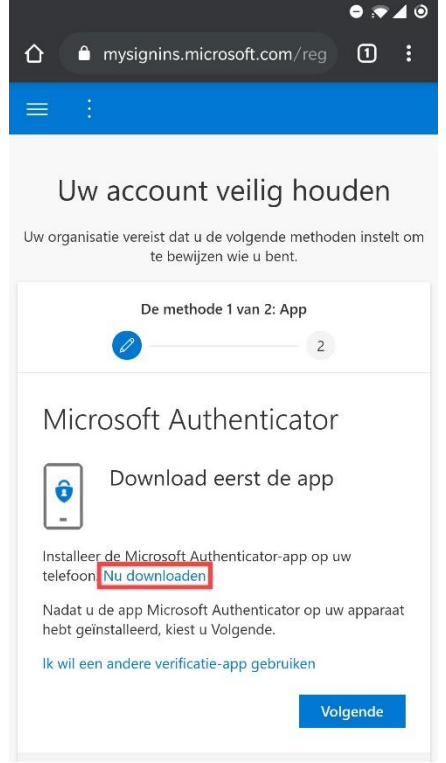

4. Je gaat nu je account instellen met de Microsoft Authenticator app.

Op het (zie rechter) scherm tik je op de link 'Koppel uw account aan de app door deze koppeling te klikken'. De Authenticator app wordt nu geopend en geeft aan dat account is toegevoegd aan de app.

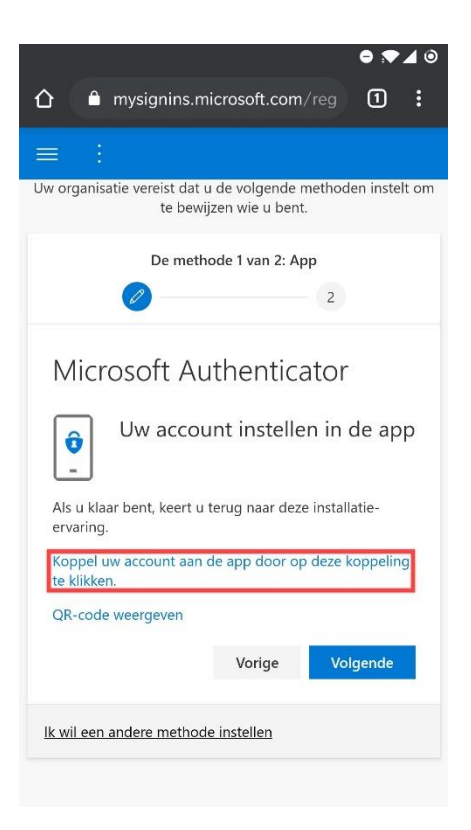

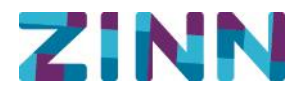

6. Sluit de app af en keer terug naar het rechterscherm. Tik hierna op 'Volgende'.

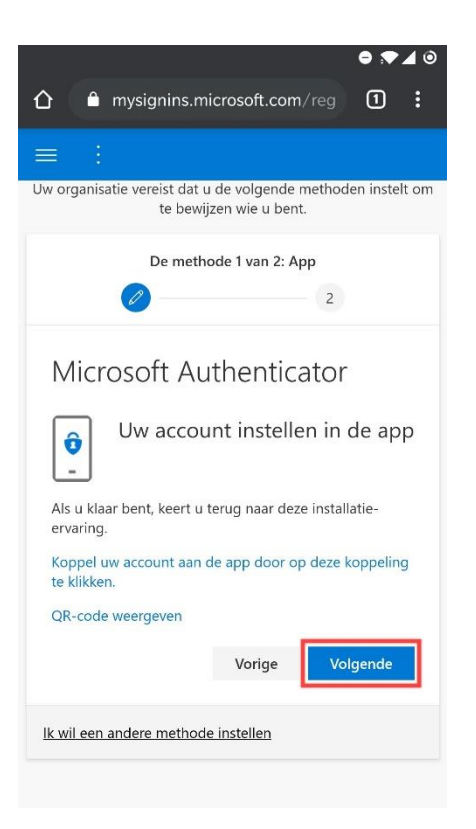

7. De verificatiemethode die je zojuist hebt ingesteld in de Authenticator app wordt nu getest. Volg nu de aanwijzingen die het scherm aangeeft.
Op je telefoon komt nu een verzoek binnen die je moet goedkeuren. Deze melding verschijnt bovenin op het scherm van je telefoon of tussen de meldingen van je telefoon.

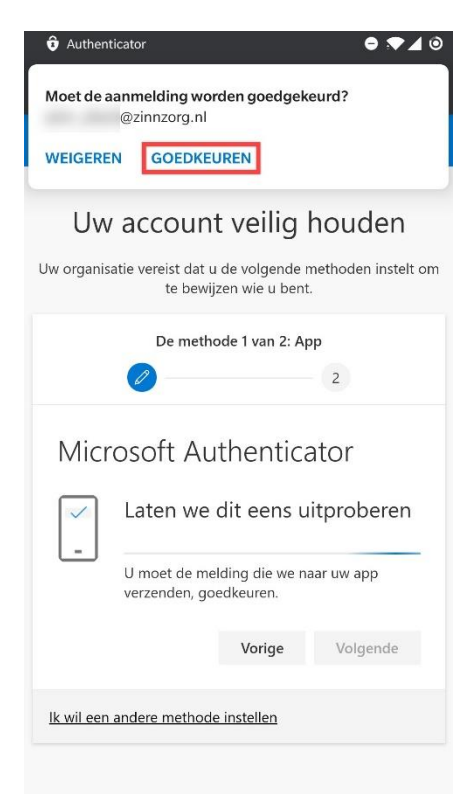

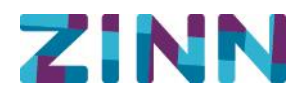

 Zodra je de melding hebt goedgekeurd zal het volgende scherm weergegeven worden en is het instellen van de eerste methode voltooid. Tik nu op 'Volgende'.

| ≡ :                                                                                                    |
|----------------------------------------------------------------------------------------------------|
| Uw account veilig houden<br>Uw organisatie vereist dat u de volgende methoden instelt om<br>te bewijzen wie u bent. |
| De methode 1 van 2: App                                                                                             |
| 2                                                                                                    |
| Microsoft Authenticator                                                                                             |
| Melding goedgekeurd                                                                                                 |
| Vorige Volgende                                                                                                    |
| lk wil een andere methode instellen                                                                                 |
|                                                                                                    |
|                                                                                                    |
|                                                                                                    |

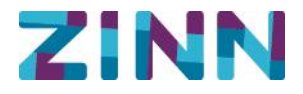

9. Nu begint het instellen van de back-up methode indien het niet mogelijk is om m.b.v. de Microsoft Authenticator app in te loggen.

Eerst selecteer je 'Netherlands (+31)' in de lijst met verschillende landen en vervolgens vul je je (werk)telefoonnummer in. Tik daarna op 'Volgende'.

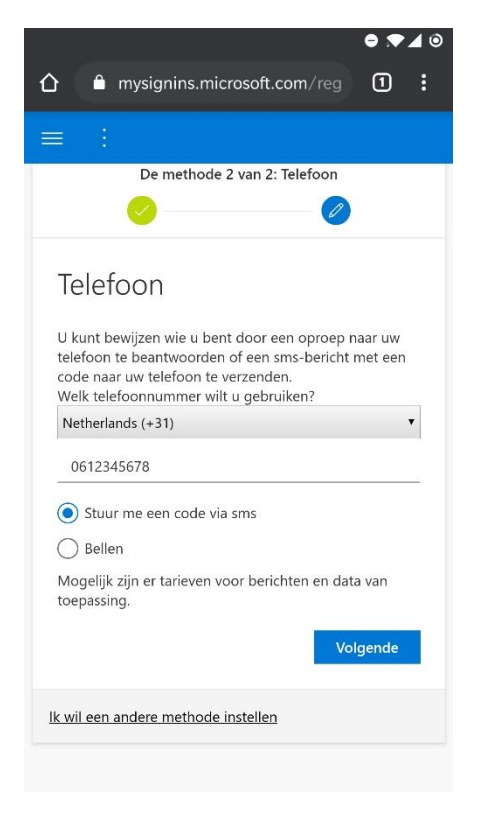

10. Je ontvangt nu een code per sms. Vul deze code in op je scherm en tik op 'Volgende'.

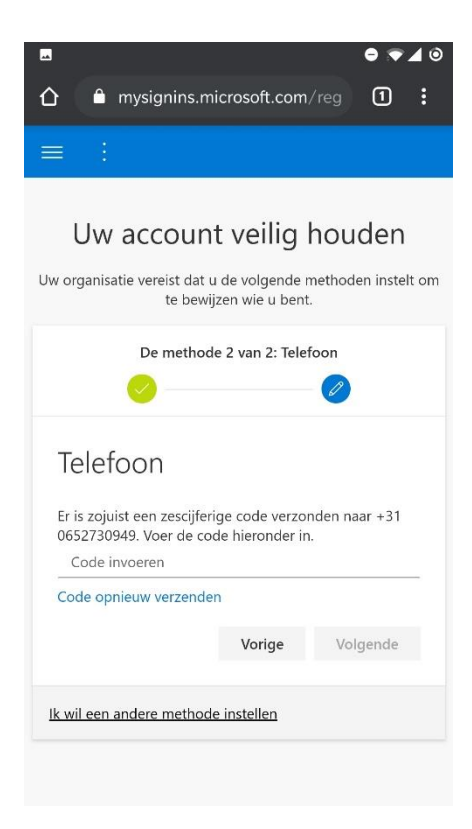

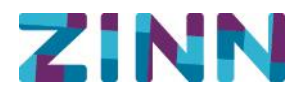

11. Je bent nu klaar. Tik op 'Volgende'.

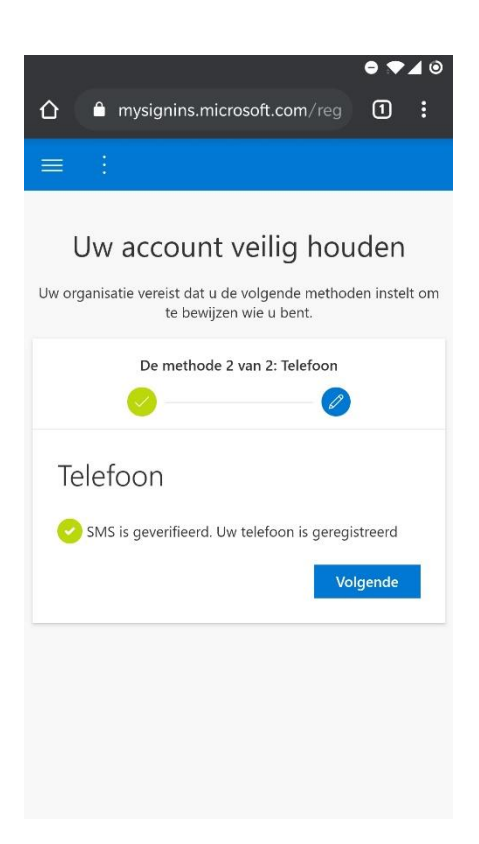

12. Tik nu op 'Gereed'.

Vanaf nu krijg je een melding van de Microsoft Authenticator app die je moet goedkeuren voor het inloggen met je ZINN account.

| ● ♥ ∡ ④<br>↑       mysignins.microsoft.com/reg                                                        |
|----------------------------------------------------------------------------------------------------|
|                                                                                                    |
| Uw account veilig houden                                                                              |
| Uw organisatie vereist dat u de volgende methoden instelt om<br>te bewijzen wie u bent.               |
| De methode 2 van 2: Gereed                                                                            |
| <b>o o</b>                                                                                            |
| Voltooid<br>De beveiligingsgegevens zijn ingesteld. Kies Gereed om<br>door te gaan met de aanmelding. |
| Standaardaanmeldmethode: Microsoft Authenticator -<br>Melding                                         |
| K Telefoon<br>+31                                                                                     |
| Microsoft Authenticator                                                                               |
| Gereed                                                                                                |

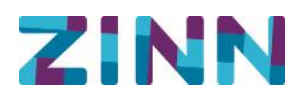

## Nadere toelichting op gebruik van MFA

#### Is MFA voor mij ook van toepassing?

Als je alleen maar binnen de gebouwen van ZINN werkt op een computer en vanuit huis ga je nooit naar de website medewerkers.zinnzorg.nl, dan is het niet direct noodzakelijk dat je je aanmeldt voor MFA.

Wel wordt aangeraden om de MS Authenticator te installeren door het stappenplan te doorlopen, want dan heb je het wel ingeregeld voor het geval je het toch een keer nodig hebt. Maar ook om zelf in de toekomst je wachtwoord te kunnen herstellen, in het geval je je wachtwoord een keer vergeten zou zijn.

#### Krijg ik te maken met MFA als ik op een tablet werk?

Binnen de gebouwen van ZINN niet, buiten de gebouwen van ZINN wel.

Op een tablet staan apps. Voor de meeste apps geldt niet dat er om een extra identificatie gevraagd wordt. Dus als je op een tablet gebruik gaat maken van de ZORG app is na loggen met username en password geen extra identificatie nodig. Als je op een tablet via de browser naar internet gaat en dan naar ZINNtranet , dan wordt wel naar extra identificatie via de MS Autenticator gevraagd. Dit geldt ook voor mail en de andere office apps op de persoonlijke tablets.

# Krijg ik te maken met MFA als ik gebruik maak van apps van ZINN op mijn mobiele telefoon?

Hiervoor geldt hetzelfde als hierboven staat over het werken met een tablet.

#### Specifiek voor de medewerkers Huishuiselijke verzorging (HV)

Alle medewerkers van de HV dienen zich aan te melden voor MFA. Voor het gebruik van de ONS-app is geen MFA nodig, maar voor het inloggen op en het accorderen van de gewerkte uren in ONS is identificatie met de MS Authenticator wel noodzakelijk. Het doorlopen van het Stappenplan voor installatie van de MS Authenticator is dus noodzakelijk.